【バッジテスト申込みについてのお願い】

日本スケート連盟バッジテスト部 部長:加納誠 運用改善委員会:新堂浩

7月以降のバッジテストを初めて申込まれる方は、以下の手順に従って申込みをしてください。

2回目以降は全て日本スケート連盟HP(http://www.skatingjapan.orjp/)の『フィギュア バッジテスト オンライン申込』より申込みをしてください。

なお、Internet Explorer 7,8,9以外のブラウザでは正しく動作しない可能性がありますので、Internet Explorer 7,8,9を ご使用頂けます様お願いいたします。

- 1. 日本スケート連盟に登録されていない方
  - 対象:シングル 2級以下(3級以上は受験する事が出来ません) アイスダンス 第2プレリミナリー級以下(プレブロンズ級以上は受験する事が出来ません) ①日本スケート連盟HP(http://www.skatingjapan.or,jp/)の『フィギュア バッジテスト オンライン申込』より "2 級以下の受験者で日本スケート連盟未登録者は、こちら から申込整理番号を取得してください。" のこちらを選択し、申込整理番号を取得してください。

※取得した申込整理番号、パスワードは日本スケート連盟に登録するまで必要ですので大切に保管してください。

②受験申込される都道府県へ従来通りの申込方法にて申込をして下さい。

- ・現在の取得級
- ・合格済カテゴリー
- ・今回受験級・カテゴリー(シングルで課題残しがある場合は課題を記載)
- •申込整理番号

を間違いなく記入し、受験者手帳の現在の取得級及び、合格済カテゴリーがわかる部分のコピーを添えて申込み をしてください。(コピーには、必ず受験者名を記入して下さい。)

- (例)・現在の取得級 ……………… 1級
  - ・合格済カテゴリー …………… 2級 ステップ
  - ・今回受験級・カテゴリー …… 2級 エレメンツ (1Lz, SSp)
  - ・申込整理番号 ………… TOOOOOOO(Tから始まる数字8桁)

## 2. 日本スケート連盟に登録されている方

- (1)シングル 3級以上、アイスダンス ブロンズ級以上で1カテゴリーでも既に合格済の方
  - ①日本スケート連盟HP(http://www.skatingjapan.orjp/)の『フィギュア バッジテスト オンライン申込』より
    登録競技者番号、パスワードを入力してログインしください。
    現在の取得級、受験状況が表示されます。
    ※ログイン出来ない、またはログイン出来たが現在の取得級、受験状況に誤りがある場合、

所属都道府県のバッジテスト部長に連絡してください。

②受験する級・カテゴリーを選択し、シングルで課題残しがある場合、アイスダンスで一部課題合格がある場合は 備考欄に課題を記載してください。

## (2)(1)に該当しない以下の方

現在の取得級がシングル 無級、初級、1級、2級(3級を1カテゴリーも合格されていない方) アイスダンス 無級 第1プレリミナリー、第2プレリミナリー、プレブロンズ

①受験申込される都道府県へ従来通りの申込方法にて申込をして下さい。

- ・現在の取得級
- ・合格済カテゴリー
- ・今回受験級・カテゴリー(シングルで課題残しがある場合、アイスダンスで一部課題合格がある場合は課題を 記載)

## ·登録競技者番号

を間違いなく記入し、受験者手帳の現在の取得級及び、合格済カテゴリーがわかる部分のコピーを添えて申込み をしてください。(コピーには、必ず受験者名を記入して下さい。)

- (例)・現在の取得級 …………1級

  - ・今回受験級・カテゴリー …… 2級 エレメンツ (1Lz, SSp)
  - ·登録競技者番号 ……………… 〇〇〇〇〇〇〇〇(数字8桁)

※パスワードが記載されたはがきを無くされた方については、所定の手続きを取ってはがきの再発行を受けてください。 また、その場合、再発行を待たずにテスト受験を希望される方は、都道府県連盟テスト部長へ相談してください。 ※不明点等がございまいたら、都道府県連盟バッジテスト部長までお問い合わせください。